# بلطلل ةجمربلل لباق طخ حاتفم نيوكت فتاه ىلع عيرسلا

#### فدەلا

لباق طخ حاتفم ىلع ةعرس بلط نيوكتل ةمزاللا تاوطخلا ةلاقملا هذه حرشتس ةددعتملا ةمظنألا تاذ ةتباثلا جماربلا عم Cisco IP فتاهل (PLK) ةجمربلل.

## ەمدقملا

تنرتنإلا ربع توصلا لوكوتورب لاصتا (MPP) قمظنألاا قددعتم Cisco فتاوه رفوت تاراشإلا لاسرا لوكوتورب وه SIP). SIP لمعلا قسلج عدب لوكوتورب مادختساب (VoIP) اهئاهنإو اهتنايصو يلعفلا تقولا يف لمعلا تاسلج عدبب موقي يذلا امادختسا رثكألا نأ هنأش نم اذهو .قلسارملاو ويديفلاو توصلا تاقيبطت تاسلجلا هذه نمضتت دق رثكأ قلومحملا فتاوهلا لعجي يذلا رمألا ،ةيديلقتلا فتاهلا طوطخ يلا قجاحلا نم للقي قكبشلل قيساساً قينب فتاهلا مدختسي ،VoIP لوكوتورب مادختساب .قلار الخاد ديزملا قرادا قي المعالي الخار مالا التابي العالي الخاري تاملال قيال القرار العام من المالا من المالا المالا المالا المالا المالا المال المالي المالي المالي المالا المالي المالي المالي المالا المالي المالي المالي المالي المالي المالي المالي توليز المالي المالي

،ضرغلا اذهل طقف اهمادختسإ متيو ،يداعلا فتاهلاك ودبتل اهميمصت مت يب يألا ةزهجأ ةرادإلا يوتسم ةيامح فتاوه بلطتت .كتكبش نم ءزج يهو رتويبمك يه ،اساسأ نكلو يف مكحتلا مداخ وأ (ITSP) تنرتنإلا ربع يفتاهلا لاصتالا قمدخ رفوم نم قمدخ امإ (MPP) Ring و WebEx ربع لاصتالا ITSP قلثمأ نمو .(PBX) صاخلا IP لدابتب صاخلا تاملاكملا قرادإ لوكوتورب فتاوه عم لمعت يتلا PBX تامدخ يلع قلثمألا ضعب Merizon. و ودورت مرادإ لوكوتورب فتاوه عم لمعت يتلا Asterisk، Centile تامر (MPP) من

درجمبو .قحلم وأ فتاه مقر ىلع بلطلا ةيلمع ةتمتأب موقت ةزيم يه عيرسلا بلطلا يف عئاش عيرسلا بلطلا .مقر بلطل دحاو رز ىلع طغضلا مدختسملل نكمي ،اهنيوكت رركتم لكشب اهتيمست متي يتلا ماقرألل هدادعإ متي .فتاوهلا ةمظناً نم ديدعلا

نكمي يتلا ةنمازتملا تاملاكملا ددع وه اذه .PLKs ىلع Cisco IP فتاه يوتحي ةروصلا يف حضوم وه امك) طخ حيتافم ةعبرأ فتاهلل ناك اذا .اهمادختسا مدختسملل ضعبل نوكي دقو .دحاو نآ يف ةطشن تاملاكم عبرأ ءارجإ فتاهلا اذهل نكمي ،(هاندأ لاصتالا يتأي امدنع .طخ لك ىلع ةفلتخم فتاوه ماقرأ ةزهجم ةفلتخم ماسقا بتاكملا

ةعرسلا بلط نييعت نكمي ،مزاللا نم رثكأ ةرفوتملا طوطخلا نم ديزملا كانه ناك اذا طخ حاتفم ىلع عيرس بلط نييعت يدؤي .هذه طخلا حيتافم نم رثكأ وأ دحاو حاتفم ىلع ضعبل رايخ كانه .كلذ دعب ةيجراخلا تاملاكملا لبقتسي نلو طخلا اذه ليطعت ىلإ (KEM) حيتافملا ةعسوت ةدحو مادختساب طخلا حيتافم نم ديزملا ةفاضإ وهو زرطلا

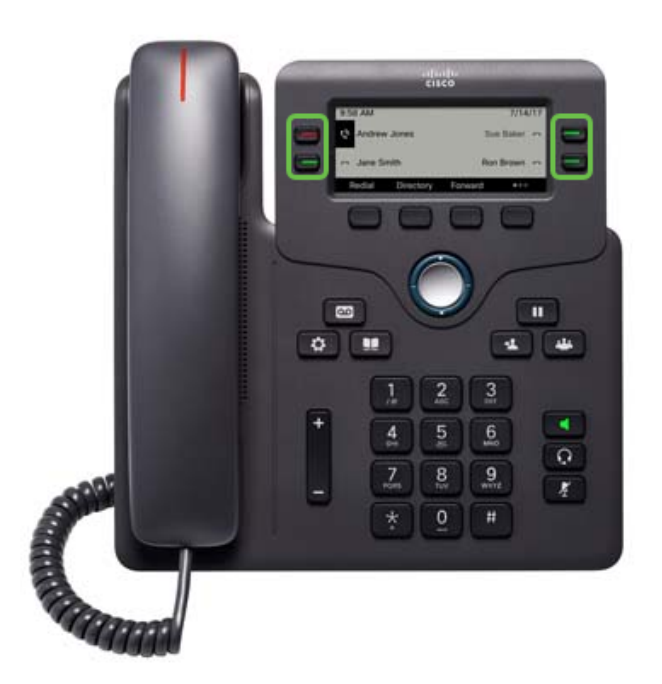

رفوت مدعل ارظن ةجمربـلل ةلـبـاق ةزيم رارزأ ىلع Cisco IP فتاوه ضعب يوتحت ال **:ةظحالـم** ةيفـاضإ طوطخ.

تاملاكملل مەب ةصاخلا طوطخلا حيتافمب ظافتحالا يف نيمدختسملا نم ديدعلا بغري ةرفوتملا طوطخلا حيتافمب ةنراقم اەلاخدال ةعرسلا تارايخ نم ديزم ىلع لوصحلا وأ. <u>انه</u> رقنا ،نيوكتلا اذه لوح تاميلعت ىلع لوصحلل.

## قيبطتلل ةلباقلا ةزهجألا

- ةددعتملاء المظن ألاا تاذ ةتباثلا جماربلا عم Cisco IP 6800 Series السلس •
- ةددعتملا ةمظنألاا تاذ ةتباثلا جماربلا عم Cisco IP 7800 فتاه ةلسلس •
- ةددعتملا ةمظنألاا تاذ ةتباثلا جماربلا عم Cisco IP 8800 فتاه ةلسلس •

## جماربلا رادصإ

• 11.2.3

## ةجمربلل لباق طخ حاتفم ىلع عيرسلا بلطلا نيوكت

فرعي نأ جاتحت تنأ ،(GUI) نراق لمعتسم graphical لا تذفن I. in order to ةوطخلا فرعت نكت مل اذإ .يضارتفا IP ناونعب Cisco IP فتاوه يتأت ال .فتاهلا نم ناونعلا .تاميلعت ىلع لوصحلل <u>انه</u> رقناف ،كفتاهب صاخلا IP ناونع ىلع روثعلاا ةيفيك

يف بغرت تنك اذإ .فتاهلل (GUI) ةيموسرلا مدختسملا ةهجاو ىلإ لوصولا .2 ةوطخلا <u>انه</u> رقناف ،عوضوملا اذه لوح ةدعاسم ىلع لوصحلا.

.**ةمدقتم تارايخ < لوؤسملا لوخد ليجست** رتخأ .3 ةوطخلا

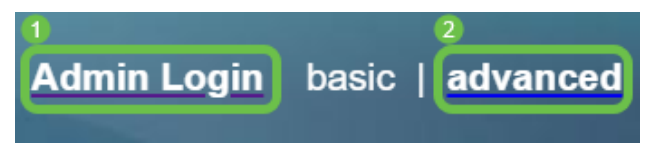

#### 192.168.0.101/admin/advanced

#### .فتاەلا < توصلا ددح .4 ةوطخلا

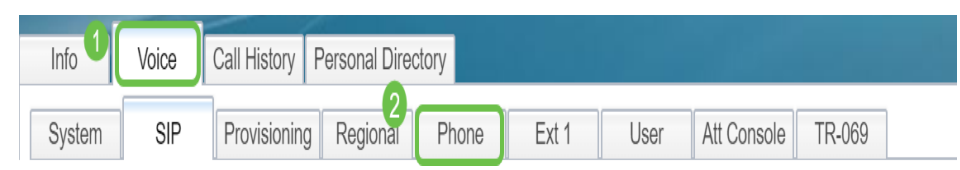

نم **لطعم** ددحو ةعرس بلطك ەنييعت ترتخأ يذلا طخلا حاتفم نع ثحبا .5 ةوطخلا ةلدسنملا ةميق لخدأ ،*ةعسوملا ةفيظولا* لقح يف .*Extension* ةلدسنملا ةمئاقلا الاثملا اذه يف .ةبسانملا،

fnc=sd:ext=1001@192.168.0.39:nme=John . . .

:نيأ

- ةدتمملا ةلادلا فيرعت FNC •
- . ەبلط بولطملا قحلملا مقر وأ فتاەلا مقر وە اذە يعرفلا فتاەلا •
- ب صاخلا IP ناونع وه ،لاثملا اذه يف .SIP ليكوب صاخلا IP ناونع وه اذه IP ناونع Raspberry PI ب لصتي يذلا FreePBX.
- nme (يراي متي متي متي متي متي متي متي متي من الم من الم من الم من الم من الم من الم من الم من من من من من م عير س الم الم مقر .

| Line Key 3 | 0                                                        |
|------------|----------------------------------------------------------|
|            | Extension: Disabled                                      |
|            | Share Call Appearance private                            |
|            | Extended Function: fnc=sd;ext=1001@192.168.0.39;nme=John |
|            |                                                          |

.تارييغتالا عيمج لاسرا قوف رقنا .6 ةوطخايا

Undo All Changes Submit All Changes

ةعامس ةعومجمل ةروص عم ةشاشلا ىلع مسالا رەظيس ،نيوكتلا ظفح درجمب .7 ةوطخلا عيرسلا بلطلا زمر وه اذه .ةيقفأ طوطخ تاذ فتاهلا.

| 11:39 PM      | Jul 15  |             |        |
|---------------|---------|-------------|--------|
| <b>~</b> 1001 |         |             | John = |
|               |         |             |        |
|               |         |             |        |
| Redial        | Recents | Forward all | 000    |

حاتفم ىلع طغضتو فتاهلا ةعامس طقتلت ،صخشلا كلذ عم ةملاكم ءارجإل .8 ةوطخلا ديرت يتلا لاصتالا ةهج راسي وأ نيمي ىلا ةرشابم عقي يذلا فتاهلا يف طخلا اهب لاصتالا.

مادختساب وأ توصلا ربكم فتاه مادختساب ةملاكملا ءارجإ يف بغرت تنك اذإ **:ةظحالم** ةملاكملا لاسرا متيسو رزلا ىلع طغضلا ىوس كيلع امف ،سأرلا ةعامس. .كب صاخلا IP فتاهل طخ حاتفم ىلع عيرسلا لاصتالا نيوكت نم نآلا تيهتنا دقل

ديق ەرطس ناك ءاوس ،كرتشملا لماعلا اذه ةلاح نع اثدحم لظت نأ اضيأ كنكمي امك ،ەتبقارمو (BLF) لوغشم حابصملا لقح نيوكت يف اضيأ بغرت تنك اذإ .ال مأ مادختسالا .

عرض فيديو متعلق بهذه المقالة...

انقر هنا لعرض المحادثات التقنية الآخرى من Cisco

ةمجرتاا مذه لوح

تمجرت Cisco تايان تايانق تال نم قعومجم مادختساب دنتسمل اذه Cisco تمجرت ملاعل العامي عيمج يف نيم دختسمل لمعد يوتحم ميدقت لقيرشبل و امك ققيقد نوكت نل قيل قمجرت لضفاً نأ قظعالم يجرُي .قصاخل امهتغلب Cisco ياخت .فرتحم مجرتم اممدقي يتل القيفارت عال قمجرت اعم ل احل اوه يل إ أم اد عوجرل اب يصوُتو تامجرت الاذة ققد نع اهتي لوئسم Systems الما يا إ أم الا عنه يل الان الانتيام الال الانتيال الانت الما